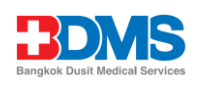

## <u>วิธีสแกนรหัสคิวอาร์ (QR Code)</u>

## <u>สำหรับดาวน์โหลดแบบ 56-1 One Report และ รายงานการพัฒนาอย่างยั่งยืน</u>

ตลาดหลักทรัพย์แห่งประเทศไทย โดยบริษัทศูนย์รับฝากหลักทรัพย์ (ประเทศไทย) จำกัด ใน ฐานะนายทะเบียนหลักทรัพย์ได้พัฒนาระบบเพื่อให้บริษัทจดทะเบียนในตลาดหลักทรัพย์ฯ ส่งเอกสารการ ประชุมผู้ถือหุ้น แบบ 56-1 One Report และรายงานการพัฒนาอย่างยั่งยืน ในรูปแบบอิเล็กทรอนิกส์ ผ่านรหัสคิวอาร์ (QR Code) ให้ผู้ถือหุ้นสามารถเรียกดูข้อมูลได้อย่างสะดวกและรวดเร็ว

ผู้ถือหุ้นสามารถดาวน์โหลดเอกสารดังกล่าวข้างต้น ผ่าน QR Code ภายใต้หัวข้อ " ข้อมูล บริษัท /หลักทรัพย์" ตามที่สิ่งที่ส่งมาด้วย 12 มีขั้นตอนดังต่อไปนี้

## สำหรับระบบ iOS

- 1. เปิดกล้อง (Camera) บนมือถือ
- 2. สแกน (หันกล้องถ่ายรูปบนมือถือส่องไป) ที่ QR Code
- 3. หน้าจอจะมีข้อความ (Notification) ขึ้นมาด้านบน ให้กดที่ข้อความนั้น เพื่อดูข้อมูลแบบ 56-1 One Report และรายงานการพัฒนาอย่างยั่งยืน

<u>หมายเหตุ:</u> กรณีที่ไม่มีข้อความ (Notification) บนมือถือ ผู้ถือหุ้นสามารถสแกน QR Code จากแอปพลิเคชัน (Application) อื่น ๆ เช่น QR CODE READER, Facebook และ Line เป็นต้น

## สำหรับระบบ Android

1.เปิดแอปพลิเคชัน QR CODE READER, Facebook หรือ Line

ขั้นตอนการสแกน QR Code ผ่าน Line

- เข้าไปในแอปพลิเคชัน Line แล้วเลือก add friend (เพิ่มเพื่อน)
- เลือก QR Code
- สแกน QR Code

2.หน้าจอจะมีข้อความ (Notification) ขึ้นมาด้านบน ให้กดที่ข้อความนั้น เพื่อดูข้อมูลแบบ 56-1 One Report และรายงานการพัฒนาอย่างยั่งยืน